## O que fazer para que a mensagem "Selecionar uma marca" não apareça para o vendedor no Pedido de Venda?

Produto: Pedido de Venda

1.0 - No Pedido de Venda é possível adicionar o filtro de pesquisa por marca na aba **tabela**, porém em alguns cenários ao pesquisar um item e tentar inclui-lo, aparece o Alerta "**Antes de inserir itens do pedido selecione uma marca**", mesmo com a opção " **todas as marcas**" selecionada,

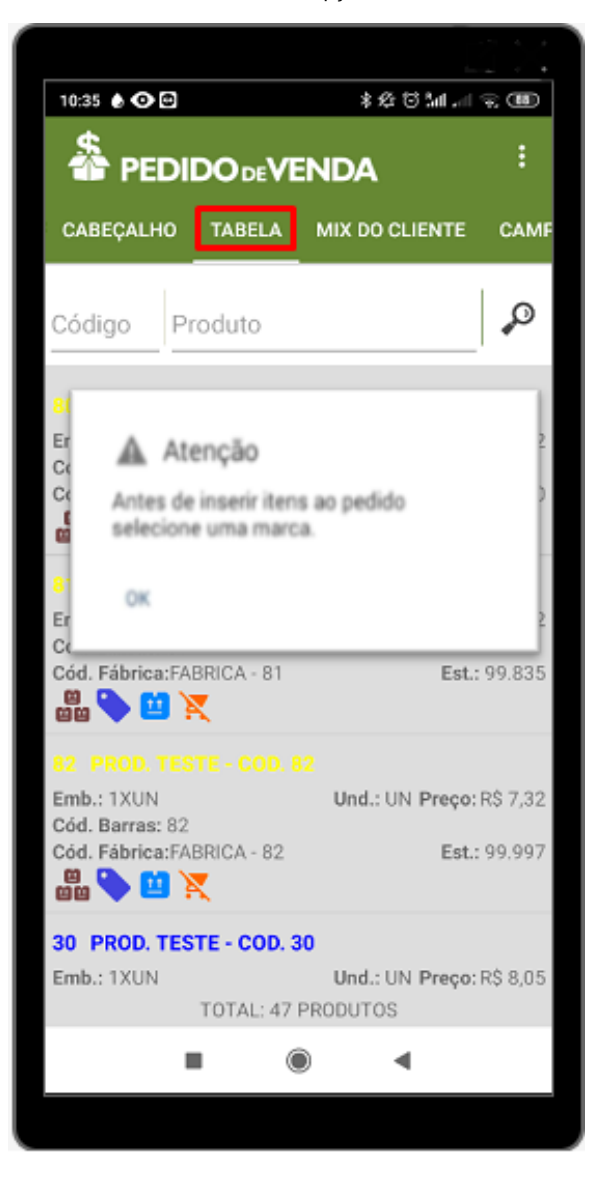

1.1 - Para que a mensagem não apareça no aparelho do RCA, acesse o **Portal Administrador** e clique na aba **Parâmetros do Sistema**, em seguida no campo **Pesquisar Parâmetro** insira o parâmetro **SEAR CH\_PEDIDO\_FORCAR\_MARCA**(Forçar utilizar marca única no pedido) e clique em **Pesquisar**, desmar que a flag do parâmetro para desativá-lo. Após a sincronização do RCA, não apresentará novamente a mensagem.

## Artigos Relacionados

- Como liberar acesso da opção de cadastrar Mensagem Circular para o Pedido de Vendas Android?
- O que fazer quando for emitida a Mensagem: "Erro ORA-01000: maximum open cursors exceeded"?
- O que fazer ao aparecer a mensagem ao tentar enviar um pedido: "A data de emissão desse pedido não é válida"
- Como configurar o link para preenchimento automático das informações de Servidor e Porta ao cadastrar um novo RCA no Pedido de Venda
- Como cadastrar uma mensagem circular pelo Pedido de Venda

| Principal                   | Cadastro    | Consultas  | Manutenção     | Configurações      | Parâmetros do Sistema |      | Perguntas |
|-----------------------------|-------------|------------|----------------|--------------------|-----------------------|------|-----------|
| Pesquisar parân<br>SEARCH_F | PEDIDO_FORC | A SEARCH_P | EDIDO_FORCAR_M | Parâmetr           | >                     | Tipo | Valor     |
| Pesquisa                    | ər          |            |                |                    |                       | 1    |           |
| Categorias de p<br>VENDA    | arâmetros   |            |                |                    |                       |      |           |
| SINCRONISMO                 | )           |            |                |                    |                       |      |           |
| APLICATIVO<br>CATALOGO ELI  | TRONICO     |            |                |                    |                       |      |           |
| ESTATISTICAS<br>SERVIDOR DE | COMUNICACAO |            |                |                    |                       |      |           |
| ESTOQUE<br>CADASTROS        |             |            |                |                    |                       |      |           |
| EMAIL<br>GEOLOCALIZA        | CAO         |            |                |                    |                       |      |           |
| CLIENTES<br>PERSONALIZA     | CAO ,       |            |                |                    |                       |      |           |
| Incluir categor             | la Inclui   | parâmetro  |                | Alterar detaihes d | o parâmetro           |      |           |

Caso tenha alguma dúvida para inclusão de parâmetros pelo Portal Administrativo, acesse o artigo: Com o criar parâmetro no Portal Administrativo?

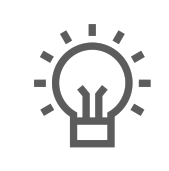

Não encontrou a solução que procurava?

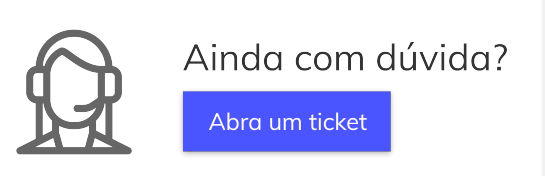